GrowthZone Classroom Training: Working with Sponsors

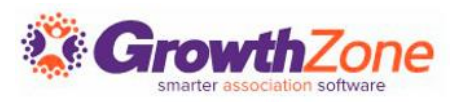

## SETTING UP SPONSORSHIPS

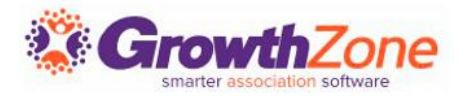

## Default Settings

Terminology: Change the system terminology of "Sponsors" if needed/preferred.

Article: <u>Changing</u> <u>Sponsor Terminology</u>

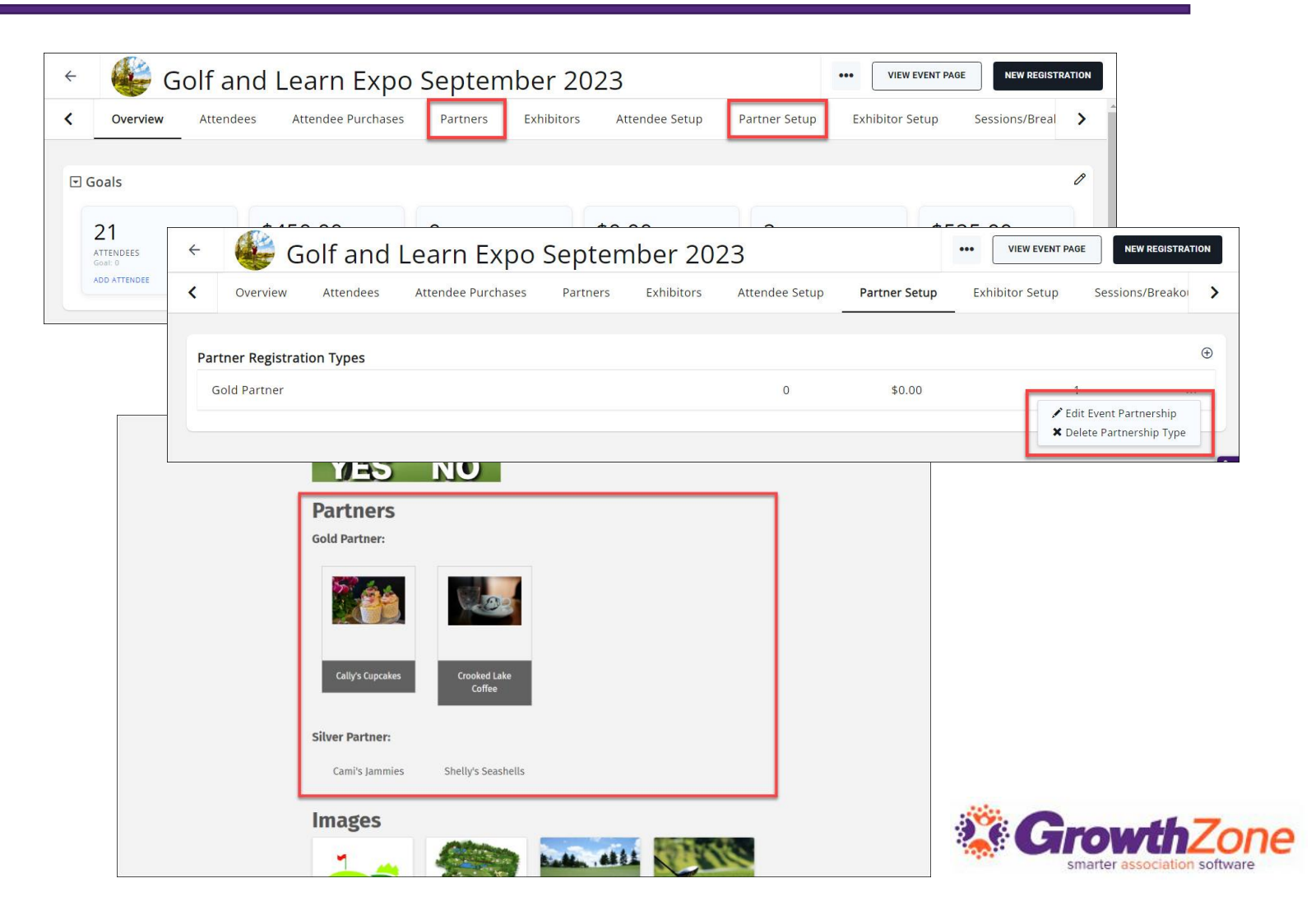

## Default Settings

| Add Sponsor Display Options |        | ×    |
|-----------------------------|--------|------|
| Sponsor Display Option Name |        |      |
| Event Page                  |        |      |
| ✓ Name                      |        |      |
| ✓ Logo                      |        |      |
| Link to website             |        |      |
| Event Emails                |        |      |
| Name                        |        |      |
| Logo                        |        |      |
| Registration Page           |        |      |
| Name                        |        |      |
| Logo                        |        |      |
|                             |        |      |
|                             | Cancel | Done |

### Sponsor Display Options

Sponsor Display Options consist of any combination of the Sponsor Name, Logo, and/or URL appearing on the Event Page, Emails, and/or Registration page.

### Article: Sponsor Display Options

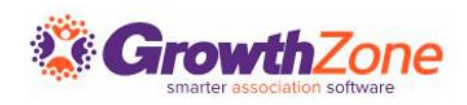

## Sponsor/Exhibitor Only Registration Type

Before you go to the Sponsor Setup tab:

- Are you including attendees with the purchase of a sponsorship?
- Do you want or need a sponsor-specific registration type?
- Do you need to know who will be attending at the time of registration, or do you want Sponsors to have the option of adding included attendee names later?

Article: <u>Set Up Your Event Registration Types</u>

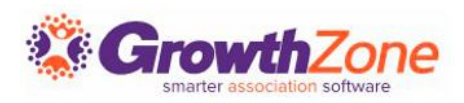

## Sponsor/Exhibitor Only Registration Type

These questions will help you determine:

- If you need to set up an attendee registration type to include with sponsor registrations
- If that attendee registration type needs to be separate than the other standard attendee registration type(s)
  - Use the "Only with Sponsor / Exhibitor" availability
- If that attendee registration type needs to be:
  - Free or Simple Paid type (must know all names during registration)
  - Or Table/Team type (only one name is required)

Article: Set Up Sponsor Registration Type

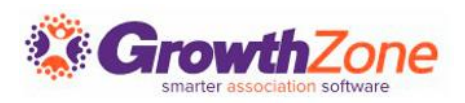

## Sponsor Registration Options

| Sponsor Registratior                                | n Options                |                   | ×       |
|-----------------------------------------------------|--------------------------|-------------------|---------|
| General Settings<br>Registration Start <sup>①</sup> | Registration End         | Default Start Scr | een     |
|                                                     |                          | Sign In de-empha  | sized 🔻 |
| ✓ Enable Registration <sup>③</sup>                  |                          |                   |         |
| Display All Attendee Registr                        | ation Types <sup>①</sup> |                   |         |
| Show Registration Link on E                         | vent Page 🕄              |                   |         |
| Billing and Checkout                                |                          |                   |         |
| Include Invoice Link in Conf                        | irmation Email           |                   |         |
|                                                     |                          |                   |         |
|                                                     |                          | Cancel            | Done    |

Article: Set Up Sponsor Registration Options

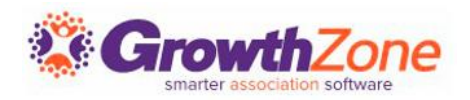

## Setting Up Sponsor Registrations

| dd Sponsor Regis      | tration Type            |                                |               |                  |
|-----------------------|-------------------------|--------------------------------|---------------|------------------|
| Details               |                         |                                |               |                  |
| Name*                 |                         | Sales Goal                     | Max Available | Position*        |
|                       |                         |                                |               | •                |
| Description           |                         | Max. 255                       | Max. 255      |                  |
|                       |                         |                                |               |                  |
|                       |                         |                                |               |                  |
|                       |                         |                                |               | 0 / 255 max. cou |
| Settings              |                         |                                |               |                  |
| Availability          |                         | Limit to Membershi             | ps            |                  |
| Everyone              |                         | •                              |               |                  |
| Is Displayed For Non- | Members<br>Tables/Teams |                                |               |                  |
| Registration Type     |                         | Quantity Included <sup>①</sup> | )             |                  |
|                       |                         | • 0                            | Ur            | limited          |
| Fee Items             |                         |                                |               |                  |
| Fee Item              | Class Name              | Quantity Price                 | Total         | Hide             |
|                       |                         |                                |               |                  |
| Display Options       |                         |                                |               |                  |
|                       |                         | • 🕀                            |               |                  |
|                       |                         |                                |               |                  |

Correlate your Sponsor Display Benefits with a Sponsor Registration Type, set the availability, and include any number of attendees you wish.

Article: <u>Set Up a Sponsor Registration</u> Type

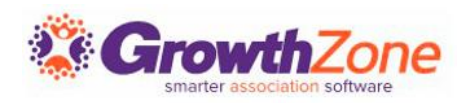

## Set Up Sponsor Messaging

You can customize the message a Sponsor sees after submitting their Sponsor registration AND the confirmation email they receive in the Sponsor Messaging options.

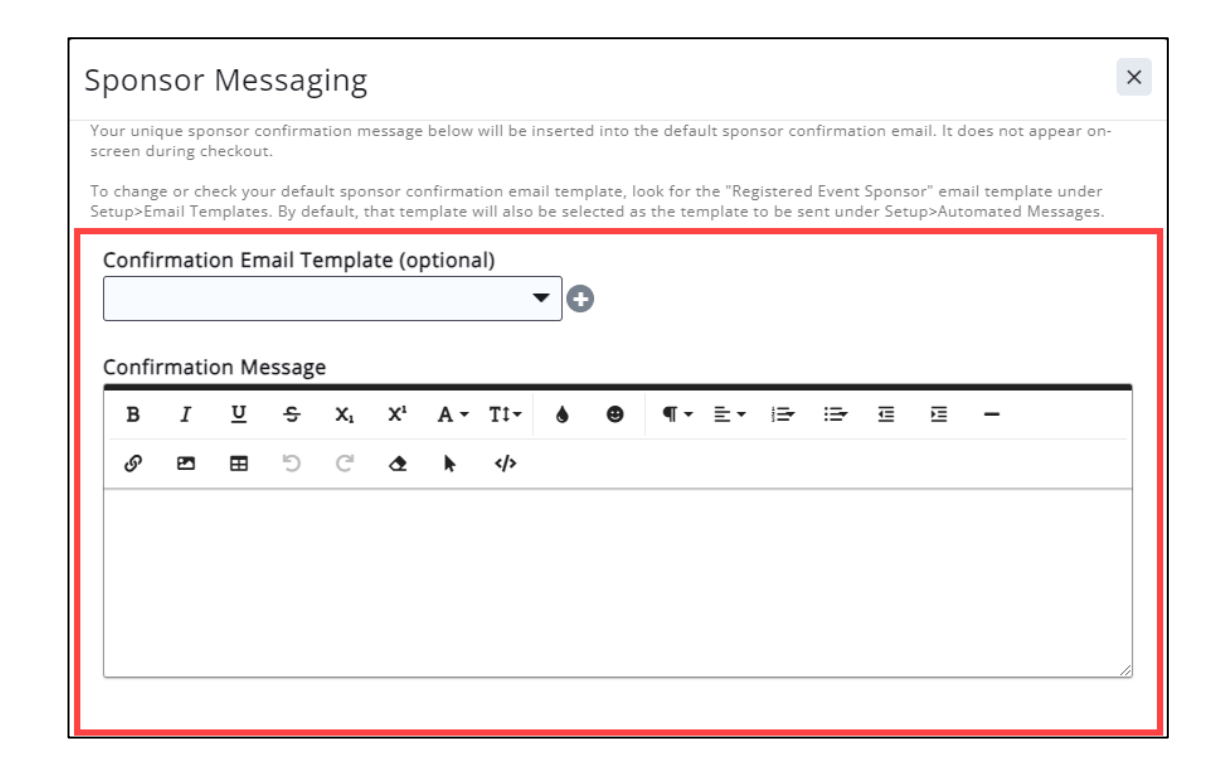

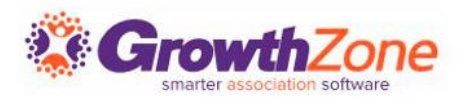

## Set Up Sponsor Messaging

Total

Status

| Cor | ngratulations! Your registration is complete!                                                     |
|-----|---------------------------------------------------------------------------------------------------|
|     | Sponsors                                                                                          |
|     | This is my special Sponsor Confirmation message. This would contain all kinds of sponsor-specific |

Print

Add to Calendar

If nothing is entered for the Confirmation Message, the system will use the default page.

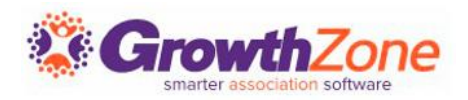

| Wizard's Supply Co- Deerwo             | bod Silver Level- Name   | and Logo Pending | \$7,500.00 |
|----------------------------------------|--------------------------|------------------|------------|
| Attendees<br>Thank you for registering | for Golf and Learn Expo. |                  |            |
| Attendee Name                          | Registration Type        | Status           | Total      |
| Jack Wizard                            | Exhibitor Staff          | Registered       | \$0.00     |
|                                        | Eulailaitean Ctaff       | Degistered       | ¢0.00      |

Sponsor Type

Total: \$7,500.00

Sponsor Name

### Set Up Sponsor Messaging

| В  | I                  | <u>U</u>                                         | ĉ                                                 | Xı                                                                     | X1                                                                     | Α-                                                                   | T‡-                                        | ٢                             | ₿                                 | ¶ -                    | ≣∙                   | Ē                        | i⊒∙      | €        | Ξ             | -                  |                              |             |        |
|----|--------------------|--------------------------------------------------|---------------------------------------------------|------------------------------------------------------------------------|------------------------------------------------------------------------|----------------------------------------------------------------------|--------------------------------------------|-------------------------------|-----------------------------------|------------------------|----------------------|--------------------------|----------|----------|---------------|--------------------|------------------------------|-------------|--------|
| ଚ  | 2                  | ⊞                                                | 5                                                 | C                                                                      | ٩                                                                      | k                                                                    |                                            |                               |                                   |                        |                      |                          |          |          |               |                    |                              |             |        |
| on | e are t<br>sor reo | the spo<br>gistrati                              | onsor<br>on pa                                    | registr<br>ge.                                                         | ration                                                                 | Instru                                                               | ctions, t                                  | hey a                         | appear                            | r direct               | ly abo               | ve the                   | spons    | sor reg  | gistrati      | on op              | btions                       | s on the    | 2      |
|    | Se                 | Spons                                            | egist                                             | ratior<br>Opport                                                       | n Opti<br>tunities                                                     | ions                                                                 |                                            |                               |                                   |                        |                      |                          |          |          |               |                    |                              |             |        |
|    | Se                 | Spons<br>These                                   | sorship<br>are the                                | ratior<br>Opport                                                       | tunities                                                               | ions<br>5<br>ation ins                                               | structions,                                | they a                        | ıppear di                         | irectly ab             | ove the s            | sponsor                  | registra | tion opt | tions on      | the sp             | onsorı                       | registratio | on pa  |
|    | Se                 | Spons<br>These                                   | sorship<br>are the                                | ratior<br>Opport                                                       | tunities                                                               | ions<br>5<br>ation ins                                               | structions,                                | they a<br>Pri                 | ippear di<br>i <b>ce</b>          | irectly ab             | ove the              | sponsor<br><b>endees</b> | registra | tion opt | tions on      | the spo<br>Quantit | onsor i<br><b>y</b>          | registratio | on paş |
|    | Se                 | Spons<br>These                                   | Sorship<br>are the<br>ame<br>old Leve<br>Your nan | Opport<br>Sponsor<br>I- Name,<br>ne, logo, a                           | tunities<br>registra<br>, Logo, a                                      | ions<br>5<br>ation ins<br>and Link<br>site link o                    | structions,                                | they a<br>Pri<br>\$11         | ippear di<br><b>ice</b><br>0,000  | irectly ab<br>Inc<br>4 | ove the<br>luded Att | sponsor<br>endees        | registra | tion opt | tions on      | the spo<br>Quantit | onsor i<br>y<br>ng           | registratio | on paş |
|    | Se                 | Spons<br>Spons<br>These<br><u>Na</u><br>Gi<br>Si | Sorship<br>are the<br>ame<br>old Leve<br>Your nan | Opport<br>sponsor<br>I- Name,<br>ne, logo, a<br>el- Name<br>re and log | tunities<br>registra<br>, Logo, a<br>and webs<br>e and Lo<br>go on all | ions<br>5<br>ation ins<br>and Link<br>site link o<br>ogo<br>event pa | structions,<br>c<br>m all event<br>ges and | they a<br>Pri<br>\$11<br>\$7, | ippear di<br>ice<br>0,000<br>,500 | irectly ab<br>Inc<br>4 | ove the<br>Iuded Att | sponsor<br>endees        | registra | tion op1 | tions on<br>G | the spo<br>Quantit | onsor i<br>y<br>+<br>ng<br>+ | registratio | on paş |

If you need or want to include specific instructions on the process for your sponsor registrations, you can use the Registration Options in the Sponsor Messaging window.

Article: <u>Sponsor</u>

Messaging

## MANAGING SPONSORSHIPS

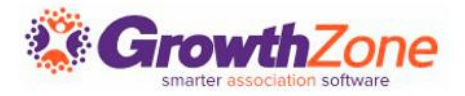

### **Registering Sponsors**

**Register Sponsors- Back Office** 

aka "Register Sponsor (as Staff)"

**Register Sponsors- Online** 

aka "Register Sponsor (as Non-staff)"

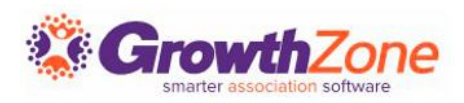

## Approving Sponsors

Regardless if a Sponsor registers themselves OR if they are registered by staff, <u>Sponsors MUST BE APPROVED</u> before they will receive their Sponsor Display benefits.

| 0      | overview Attendees Attendee Pu   | urchases Sponso | rs Exhibitors Attendee Setu  | p 🥑 🤅 Spc | onsor Setup 🥝 | Exhibitor Se | itup 🥑 🛛 S  | Session    |
|--------|----------------------------------|-----------------|------------------------------|-----------|---------------|--------------|-------------|------------|
| Search |                                  | <b>Q</b> 🖗 🏹    |                              |           | •             |              | ADD SPC     | NSOR -     |
|        | Sponsorship                      | Status          | Sponsor Name                 | Ref#      | Total         | Balance      | Match       | Actions    |
| 54116  | Gold Level- Name, Logo, and Link | Registered      | Bay Lake Coffee              | 805       | \$10,000.00   | \$10,000.00  |             | •          |
| 54200  | Silver Level- Name and Logo      | Pending         | Wizard's Supply Co- Deerwood | 807       | \$7,500.00    | \$7,500.00   |             | 1.         |
|        |                                  |                 |                              |           |               |              | Send Ema    | il         |
|        |                                  |                 |                              |           |               |              | O Cancel    |            |
|        |                                  |                 |                              |           |               | 2            | Approve     |            |
|        |                                  |                 |                              |           |               | -            | Send Invo   | ice        |
|        |                                  |                 |                              |           |               |              | 📥 Download  | l Invoice  |
|        |                                  |                 |                              |           |               |              | Enter Che   | eck/Paymen |
|        |                                  |                 |                              |           |               |              | 🚍 Enter Cre | dit Card   |

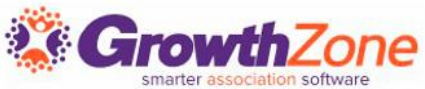

## WORKING WITH REGISTRATIONS (ATTENDEE AND SPONSOR)

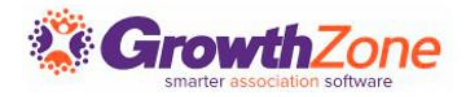

### We pre-sell our sponsorships at the beginning of the year, before our events are set up. How do I get that revenue into the event?

Credit memos will allow you to track the revenue from the initial invoice and payment and transfer it to the event. This process works for sponsorships, exhibitors, or any presold event-related option.

Article: Pre-Sold Sponsorships: Best Accounting Practices

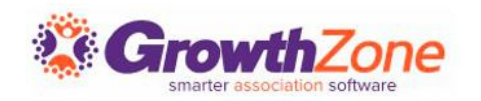

"Someone registered for the wrong registration type. How do I fix it?"

#### Steps:

- Cancel the existing registration; for sponsorships, be sure to cancel the related attendee registrations as well!
- <u>Create a credit memo</u> for the amount paid
- Use the <u>Register- As Staff</u> option to create a new registration for the correct type; select the "Pay By Invoice" option
- <u>Apply credit memo</u> to the new invoice
- Deliver invoice and collect remaining balance

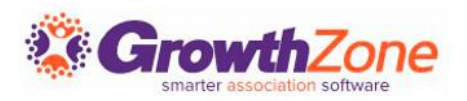

### "Can someone add items to their registration if they forgot or changed their mind?"

#### **Attendees**:

Yes, by using the "Update Registration Information" link in the confirmation email. If the invoice is paid, the invoice will be reopened and modified to include the additional unpaid items.

#### **Sponsors**:

No. Follow the same steps as if they registered for the incorrect registration type.

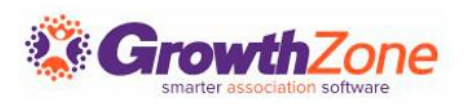

### "Can someone remove items from their registration if they changed their mind?"

### Attendees:

No. Follow the same steps as if they registered for the incorrect registration type.

### **Sponsors**:

No. Follow the same steps as if they registered for the incorrect registration type.

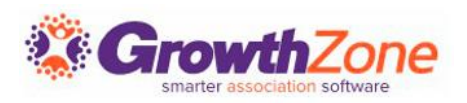

# THANK YOU!!!

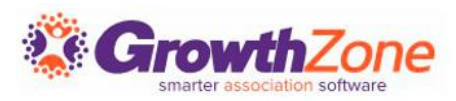